## 目次

| ユーザーのエクスポート/インポート | 1 |
|-------------------|---|
| ユーザーのエクスポート       | 1 |
| ユーザーのインポート        | 2 |
| 動画デモ              | 3 |

1

システム構成, BioStar 2, CSV, ユーザーのインポート, ユーザーのエクスポート

## ユーザーのエクスポート/インポート

BioStar

2上でユーザー名称、ユーザーID、カードID等の基本ユーザー情報をCSV エクスポートまたはインポートができます。

ユーザーの指紋テンプレートはインポートできません。

## ユーザーのエクスポート

1. **ユーザー**(**USER)**メニューをクリックしてください。 2. エクスポートするユーザーを選択してください。

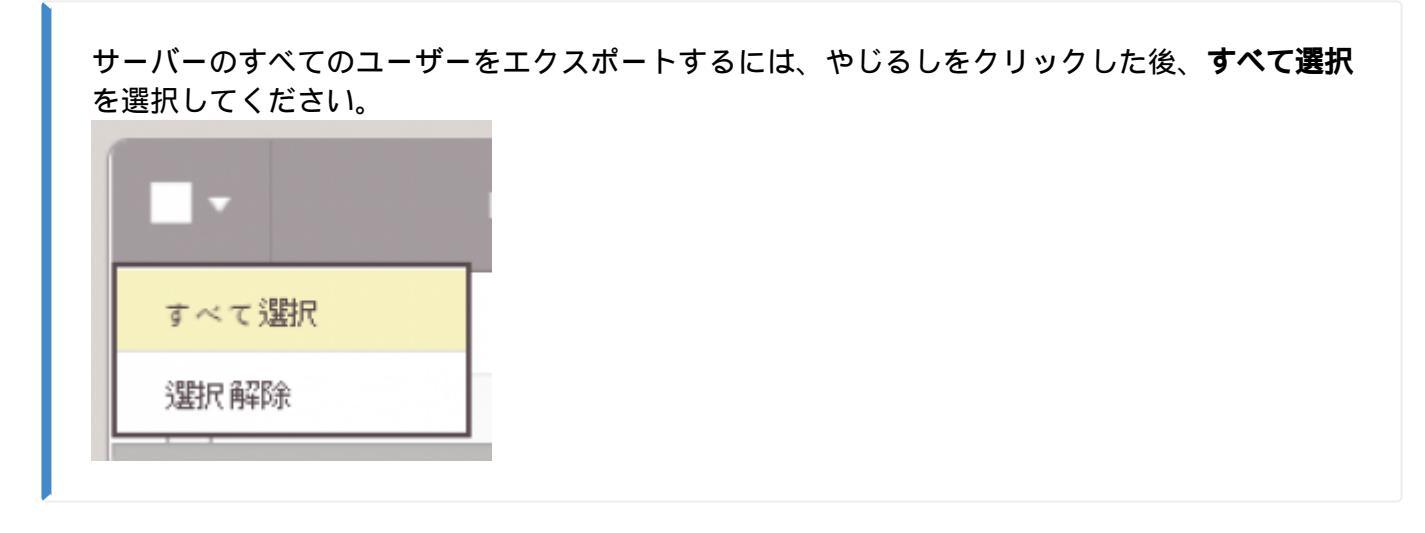

ユーザー検索ウィンドウの下の'...'アイコンをクリックしてください。
 CSVエクスポートをクリックしてください。

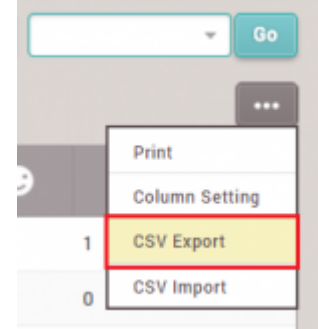

5. CSVファイルはWindows ダウンロードフォルダに保存されます。

- 2024/10/31 09:29
- Favorites

  Favorites

  Desktop

  Downloads

  Recent Places

ユーザーのインポート

1. BioStar 2でユーザーをCSVエクスポートしてください。

2. Windows Excel又はテキストツールでCSVファイルを開いてください。

3. 新しいユーザーを追加するには、同じフォーマットで行を追加してください。

| user_id | name       | phone         | email  | user_group      | start_datetime | expiry_datetime  | Custom ID | csn | 26 bit SIA |
|---------|------------|---------------|--------|-----------------|----------------|------------------|-----------|-----|------------|
| 1       | Administra | ator (Right 1 | Third) | All Users/ADmin | 1/1/2000 0:00  | 12/31/2030 23:59 |           |     |            |
| 8       | John Maye  | er            |        | All Users       | 1/1/2000 0:00  | 12/31/2030 23:59 |           |     | 51-1000    |

4. ファイルの種類を.csvで保存してください。

| ファイル名( <u>N</u> ): | Book1.csv                  |
|--------------------|----------------------------|
| ファイルの種類(工):        | CSV UTF-8 (コンマ区切り) (*.csv) |

- 5. BioStar 2のユーザー(USER)メニューに移動してください。
- 6. ユーザー検索ウィンドウの下の'...'アイコンをクリックしてください。
- 7. CSVインポート(CSV Import)をクリックしてください。

|                | ••• |  |  |
|----------------|-----|--|--|
| Print          |     |  |  |
| Column Setting |     |  |  |
| CSV Export     |     |  |  |
| CSV Import     |     |  |  |

8. ローカルPCで該当ファイルを選択した後、次(Next)をクリックしてください。

9.列が正しく設定されているか確認してください。BioStar

2でエクスポートしたCSVフォーマットを使った場合、CSVフィールド名はユーザーデータ フィールド名と一致しなければなりません。

10. BioStar 2に同一のIDがある場合は、オプションを選択してください。

| O Preserve data | ) Overwrite |       |
|-----------------|-------------|-------|
| Back            | Next        | Close |

11. 次(Next)を選択してください。

- http://kb.supremainc.com/knowledge/

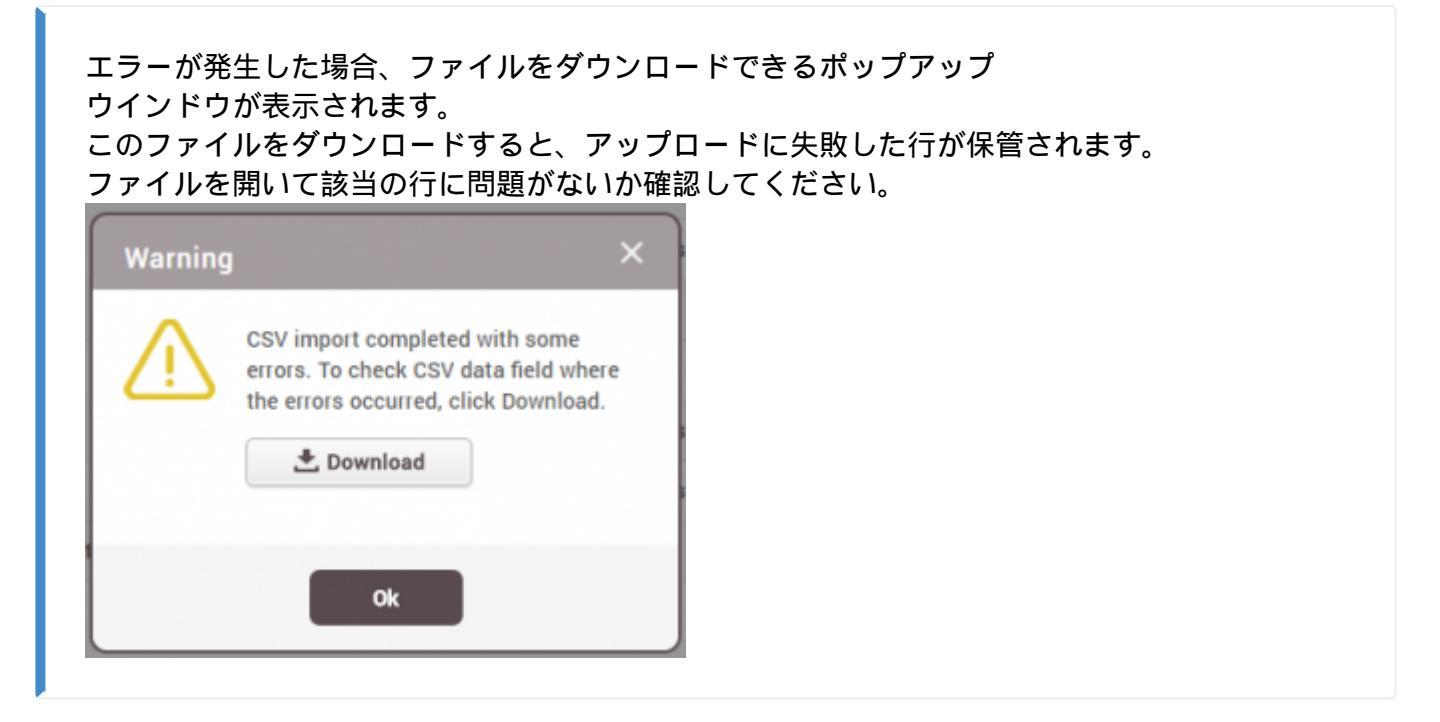

## 動画デモ

2x\_sc\_how\_to\_export\_and\_import\_users.mp4

From: http://kb.supremainc.com/knowledge/ -

Permanent link: http://kb.supremainc.com/knowledge/doku.php?id=ja:how\_to\_export\_and\_import\_users&rev=1593664796

Last update: 2020/07/02 13:39